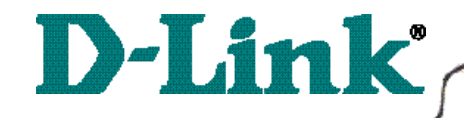

DI-804 Broadband Router

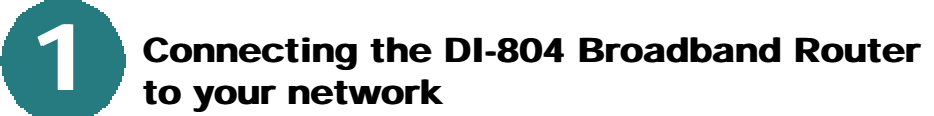

When you have completed the steps in this installation guide, your connected network may look someting like this:

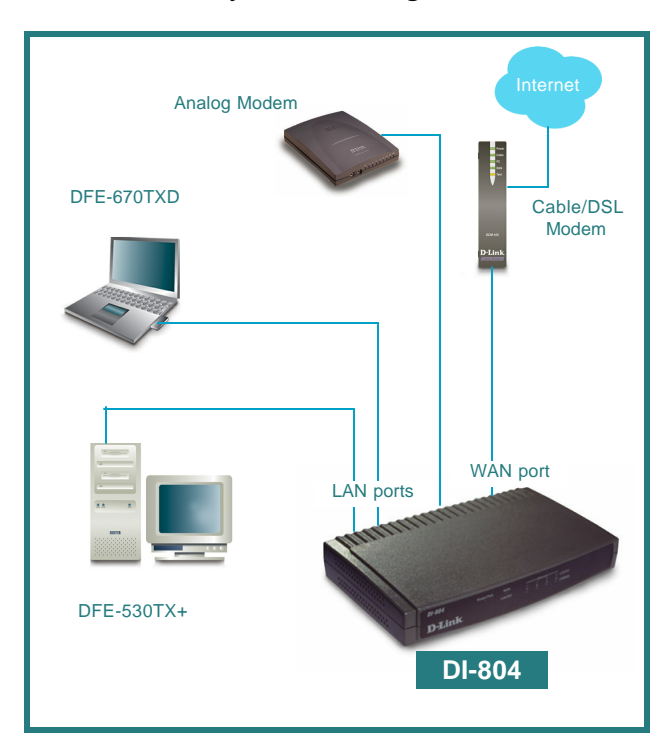

First,

Plug in the power supply as shown. The Power LED will turn on to indicate proper operation.

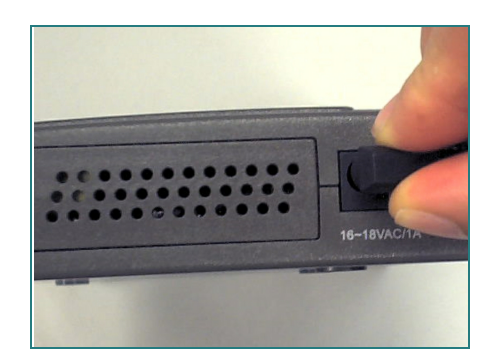

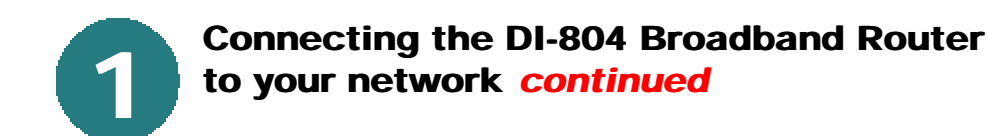

Next, connect the WAN port to the Cable/DSL modem. The WAN LED will indicate connection.

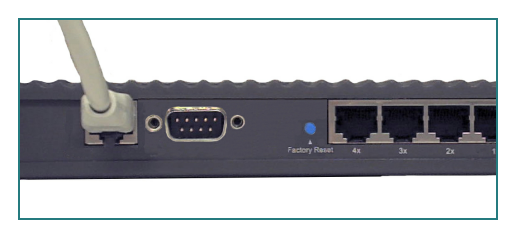

Finally, connect the computer to one of the LAN ports on the DI-804.

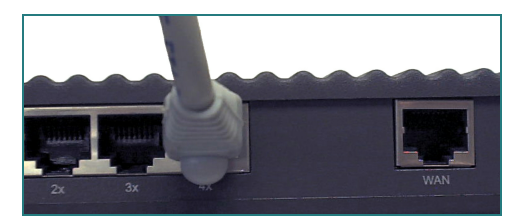

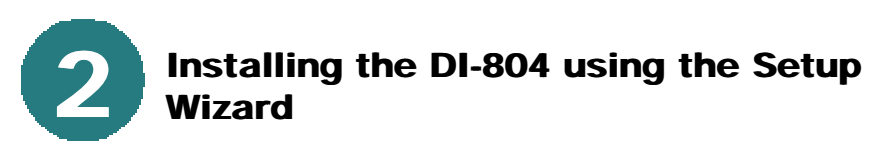

# Checking the IP Address of the computer being used to configure the DI-804 Broadband Router

Go to Start>Run

Type in "WINIPCFG".

The IP address of the computer must be between 192.168.0.2 and 192.168.0.254 in order to configure the router.

Click on the **"Release All"** and then on the **"Renew All"** button to obtain an IP address from the broadband router between 192.168.0.100. and 192.168.0.199.

Note: If you are manually assigning a static IP, please refer to Appendix A.

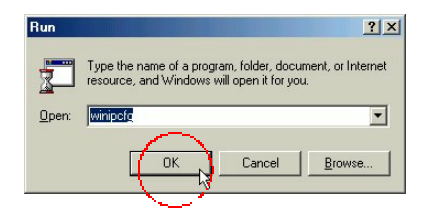

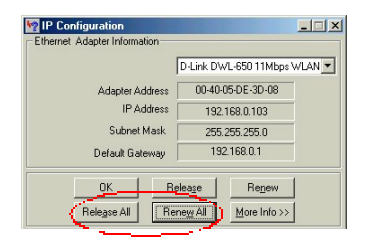

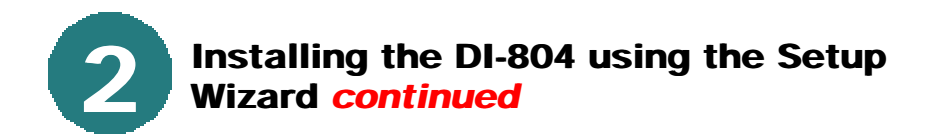

Open the web browser, and type **192.168.0.1** into the URL address box.

*Note: Please disable any proxy server setting for the web browser.* 

**Click** on **"Start the Setup Wizard"** at the bottom of the Main Menu.

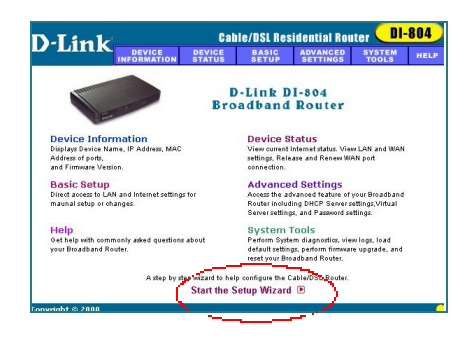

When the login screen appears, type "admin" in the User Name box, and leave the Password field blank.

#### Click OK.

At this window, select the local time zone.

Click Next, to continue.

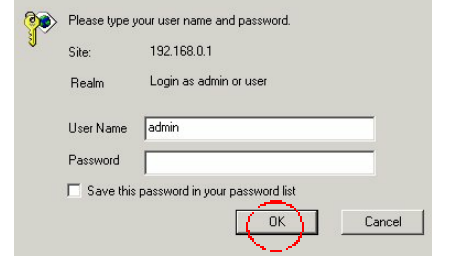

| D-I inl                   | Cable/DSL Residential Router DI-804       |                                                |                                  |                                  |                 |        |  |
|---------------------------|-------------------------------------------|------------------------------------------------|----------------------------------|----------------------------------|-----------------|--------|--|
|                           | DEVICE                                    | DEVICE                                         | BASIC<br>SETUP                   | ADVANCED<br>SETTINGS             | SYSTEM<br>TOOLS | HELP   |  |
| Main menu                 | TIME ZONE                                 | SELECTIO                                       | N                                |                                  |                 |        |  |
| TIME SETTINGS             | Please choo:                              | se your local t                                | time zone:                       |                                  |                 |        |  |
| DEVICE IP<br>SETTINGS     | (GMT-08:00                                | ) Pacific Time                                 | (US/Canadi                       | a), Tijuana                      |                 | •      |  |
| CABLE/DSL<br>ISP SETTINGS |                                           |                                                |                                  | (                                | EXT >           |        |  |
| ISP ADDITIONAL SETTINGS   |                                           |                                                |                                  | ~                                | ~               |        |  |
| MODEM                     | NOTE 1: Ple<br>NOTE 2: Ple<br>the changes | ase click 'Ne:<br>ase remembe<br>to the device | et to enter in<br>r to click Sav | putted data.<br>re & Restart aft | er you have fi  | nished |  |
| SAVE & RESTART            | the changes                               | to the bence                                   | settings.                        |                                  |                 |        |  |
| Copyright © 2000          |                                           |                                                |                                  |                                  |                 | 0      |  |

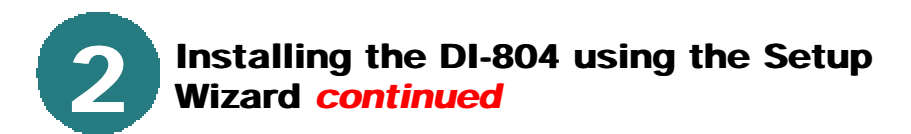

The default IP address of the LAN port is set to 192.168.0.1.

**Click Next** to accept the default settings.

By default, the WAN port is set to automatically obtain an IP address from the ISP.

To assign a static IP for the WAN port, remove the checkmark and enter the settings.

#### Click Next.

#### **DSL users:**

If you are using a PPPoE client to connect to your DSL provider, then place a checkmark on the first box, and enter the user name and password in the appropriate box.

#### Cable modem users:

If you are using a cable modem, then place a checkmark on the second box and enter the host and domain name given by your cable provider.

| DJink                     | Cable/DSL Residential Router DI-804 |                       |                |                      |                 |      |
|---------------------------|-------------------------------------|-----------------------|----------------|----------------------|-----------------|------|
|                           | DEVICE                              | DEVICE                | BASIC<br>SETUP | ADVANCED<br>SETTINGS | SYSTEM<br>TOOLS | HELP |
| Main menu                 | DEVICE IP SE                        | TTINGS                |                |                      |                 |      |
| TIME SETTINGS             | The device If                       | address a             | nd subnet      | Mask setting         | js              |      |
| DEVICE IP<br>SETTINGS     | IP                                  | Address: 1            | 92 . 168       | 0 1                  | _               |      |
| CABLE/DSL<br>ISP SETTINGS | IP Subr                             | net Mask: 🛛           | 255 . 255      | . 255 . 0            |                 |      |
| ISP ADDITIONAL SETTINGS   |                                     |                       |                | 1                    | ~               |      |
| MODEM                     |                                     |                       |                | < BACK NE            | ×T >            |      |
| SAVE & RESTART            | NOTE: Please c                      | lick <b>'Next'</b> to | enter inputted | I data.              |                 |      |
| Copyright © 2000          |                                     |                       |                |                      |                 | 0    |

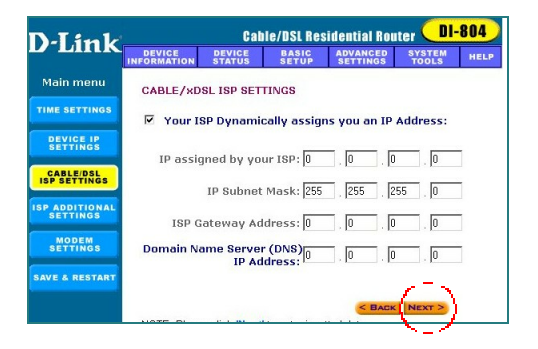

| D-I in le                  | Cable/DSL Residential Router DI-804 |                       |                |                      |                 |                                       |  |
|----------------------------|-------------------------------------|-----------------------|----------------|----------------------|-----------------|---------------------------------------|--|
| D-LIIIK                    | DEVICE                              | DEVICE                | BASIC<br>SETUP | ADVANCED<br>SETTINGS | SYSTEM<br>TOOLS | HELP                                  |  |
| Main menu                  | ISP ADDITIO                         | NAL SETTI             | NGS            |                      |                 |                                       |  |
| TIME SETTINGS              | Vour ISP                            | requires y            | ou to inpul    | username/            | password        | (PPPoE                                |  |
| DEVICE IP<br>SETTINGS      | Settings)<br>User Na                | me: viatec            |                |                      |                 | · · · · · · · · · · · · · · · · · · · |  |
| CABLE/DSL<br>ISP SETTINGS  | Passw<br>Retype Passw               | ord:                  |                |                      |                 |                                       |  |
| ISP ADDITIONAL<br>SETTINGS | Idle Ti                             | me: no idl            | e timeout 💌    |                      |                 |                                       |  |
| MODEM                      | Vour ISP                            | requires y            | ou to inpul    | Host Comp            | uter Name       |                                       |  |
| SAVE & RESTART             | Host Na                             | me: DI804             |                |                      |                 |                                       |  |
|                            | C Your ISP                          | requires y            | ou to input    | WAN Ether            | net Mac         |                                       |  |
|                            | Mac Add                             | ress: 16              | 90 4b          | 08 02 8              | е.              |                                       |  |
|                            | NOTE: Please                        | click <b>"Next"</b> t | o enter inputt | BACK NEXT            | 2               |                                       |  |
| Conveight @ 2000           |                                     |                       |                |                      |                 | <u> </u>                              |  |

#### Click Next.

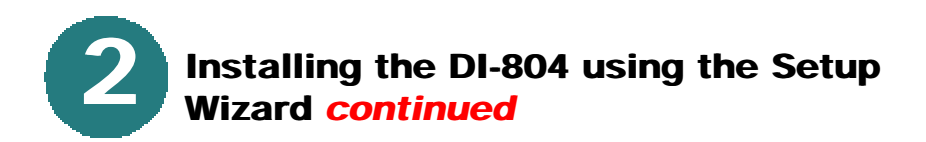

If you are using a backup dial-up modem with the broadband router, place a checkmark in the box and enter the settings for the dial-up connection.

#### Click Next.

At this window, **Click "Save and Restart,"** to finish the Setup Wizard.

After the DI-804 has restarted, the installation is complete!

| D-Link                    |                                                                       | Cab                                                                       | le/DSL Res                                                    | idential Rou                                                         | ıter <mark>DI</mark>                              | 804                            |
|---------------------------|-----------------------------------------------------------------------|---------------------------------------------------------------------------|---------------------------------------------------------------|----------------------------------------------------------------------|---------------------------------------------------|--------------------------------|
|                           | DEVICE                                                                | DEVICE                                                                    | BASIC                                                         | ADVANCED<br>SETTINGS                                                 | SYSTEM<br>TOOLS                                   | HELP                           |
| Main menu                 | MODEM SE                                                              | TTINGS                                                                    |                                                               |                                                                      |                                                   |                                |
| TIME SETTINGS             | Dialup                                                                | Modem Wh                                                                  | en Cable/»                                                    | DSL is not c                                                         | onnected                                          |                                |
| DEVICE IP<br>SETTINGS     | ISP                                                                   | Phone Num                                                                 | per:                                                          |                                                                      | 1                                                 |                                |
| CABLE/DSL<br>ISP SETTINGS |                                                                       | User Na<br>Passwi                                                         | me:                                                           |                                                                      | -                                                 |                                |
| ISP ADDITIONAL SETTINGS   | R                                                                     | etype Passw<br>Idle Ti                                                    | ord: 0<br>me: 30 min                                          | utes 💌                                                               |                                                   |                                |
| MODEM                     |                                                                       |                                                                           |                                                               |                                                                      | $\frown$                                          |                                |
| SAVE & RESTART            |                                                                       |                                                                           |                                                               | < BACK                                                               | NEXT >                                            |                                |
|                           | NOTE 1: Ple<br>NOTE 2: Mo<br>modems or I<br>these specia<br>Settings. | ase click <b>'Ne&gt;</b><br>st modems an<br>SDN TAs may<br>Il modem strin | t' to enter inp<br>compatible<br>need specia<br>gs. Please go | outted data.<br>with standard n<br>I modern string<br>oto Modern Set | nodem strings<br>settings. To s<br>tings in the A | s. But few<br>setup<br>dvanced |

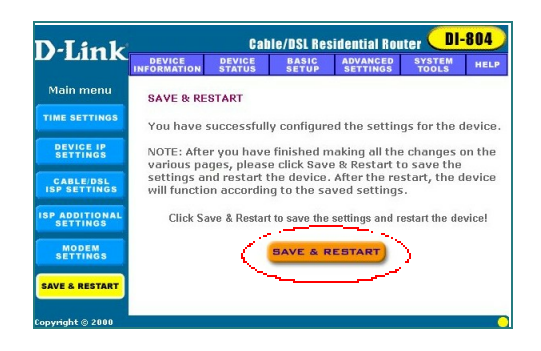

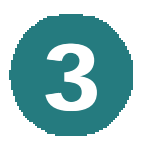

Checking the connection to the Internet

To check the connection, open the web browser and go to your favorite website.

If you are unable to browse, please do the following:

1. Refer to Appendix B to check your connection to the wireless router.

2. Use "Help" on the Main Menu.

3. Refer to the troubleshooting section in the user's manual.

| D-Link Systems, Inc             | Microsoft Internet Explorer                                                                                                    |
|---------------------------------|----------------------------------------------------------------------------------------------------|
|                                 | Tools Help                                                                                                    |
| Back Forward Stop               | Refresh Hone Search Favorites History Mail Print Edit Discuss                                                                                                    |
| Address anne://www.dink.co      | nv - أن 60 Li                                                                                                    |
| D-Lin                           | k Online Products Sales For Techne<br>Support Press Support                                                                                                    |
| Awards                          | Wireless<br>Wissen<br>Wireless<br>Wissen<br>Wireless<br>Wissen<br>Wireless<br>Wissen<br>Wireless<br>Wissen<br>Wireless<br>Wissen<br>Wissen<br>Wi |
| Digital Home<br>SOLUTIONS       | UTICO<br>DWL-100AP<br>DWL-050<br>Wireless Point<br>Wireless PCMCIA Adapter                                                                                                    |
| Wireless<br>HomePNA<br>Ethernet | NetworkWorld                                                                                                    |
| 2 Done                          | internet                                                                                                    |

## Assigning a Static IP Address

If the network adapter is unable to obtain an IP address automatically from the Broadband Router,

Α

then go to START>SETTINGS>CONTROL PANEL>NETWORK then highlight "TCP/IP" and Click on "Properties."

Select the **"Gateway"** tab and enter the Gateway IP Address of 192.168.0.1

Next, select the "IP Address" tab, and

Click on "Specify an IP Address."

| Bindings                                                                           | Adv                                         | anced                                              | N                                       | etBIOS                              |
|------------------------------------------------------------------------------------|---------------------------------------------|----------------------------------------------------|-----------------------------------------|-------------------------------------|
| DNS Configuration                                                                  | Gateway                                     | WINS Conf                                          | iguration                               | IP Address                          |
| An IP address can<br>If your network doe<br>your network admir<br>the space below. | be automal<br>es not autor<br>histrator for | ically assigne<br>natically assig<br>an address, a | d to this c<br>n IP addri<br>nd then ty | omputer.<br>esses, ask<br>ipe it in |
| ○ <u>O</u> btain an IP                                                             | address au                                  | omatically                                         |                                         |                                     |
| Specify an IP                                                                      | address:                                    |                                                    |                                         |                                     |
| IP Address:                                                                        | 192                                         | .168. 0                                            | . 5                                     |                                     |
| S <u>u</u> bnet Masl                                                               | c 255                                       | . 255 . 255                                        | . 0                                     |                                     |
| Detect conne                                                                       | ection to ne                                | twork media                                        |                                         |                                     |
|                                                                                    |                                             | - /                                                | ~                                       |                                     |

# APPENDIX B

### **Checking Your Network Connections**

Use "Ping" to check your network connections.

Go to START>RUN

Type **"command"** in the box. Click OK.

Type **"ping 192.168.0.1"**, which is the IP address of the LAN port of the Broadband Router.

Hit the "Enter" key.

A successful connection will show four replies, as shown at left.

| KS-DOS Prompt                                                                                                    |
|----------------------------------------------------------------------------------------------------|
| Auto 💽 🗈 🖻 🚰 🗛                                                                                                    |
| C:\WINDOWS\DESKTOP>cd                                                                                                    |
| C:\WINDOWS>cd                                                                                                    |
| C:>>ping 192.168.0.1                                                                                                    |
| Pinging 192.168.0.1 with 32 bytes of data:                                                                                                    |
| Reply from 192.168.0.1: bytes=32 time<10ms TTL=64<br>Reply from 192.168.0.1: bytes=32 time<10ms TTL=64<br>Reply from 192.168.0.1: bytes=32 time<10ms TTL=64<br>Reply from 192.168.0.1: bytes=32 time<10ms TTL=64 |
| Ping statistics for 192.168.0.1:<br>Packets: Sent = 4, Received = 4, Lost = 0 (0% loss),<br>Approxinate round trij times in milli-seconds:<br>Minimum = 0ms, Maximum = 0ms, Average = 0ms                        |
| C:>_                                                                                                    |
|                                                                                                    |
|                                                                                                    |